## Setting Up Okta Verify (Mobile Devices)

Before you begin, have both your mobile phone and a computer to do this setup. During the setup it requires scanning a QR code, which you can't do if you're using your phone to log into Okta.

1. This setup requires you to scan a QR style barcode using your mobile device. Please use Chrome or Firefox on your computer to go through the setup. Download and install Okta Verify on your mobile device before you begin this process.

iPhone – Okta Verify in the App Store: https://apps.apple.com/us/app/okta-verify/id490179405

Android – Okta Verify in the Google Play store: <u>https://play.google.com/store/apps/details?id=com.okta.android.auth&hl=en\_US&gl=US</u>

- 2. On your computer, go to <u>https://skidmore.okta.com</u> and sign in.
- 3. On the Dashboard, click on your name in the upper right corner of the page and click on **Settings**.

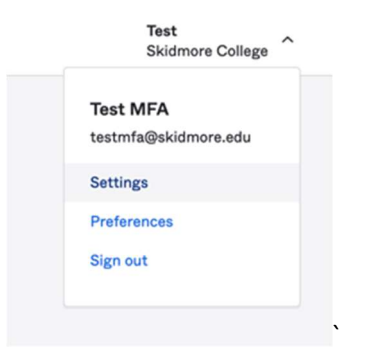

4. Click on Edit Profile

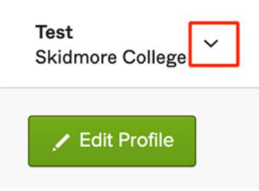

5. Enter your password and Click Verify.

| SKIDMORE                                | Test MFA |
|-----------------------------------------|----------|
| Please verify your password<br>Password |          |
| Verify                                  |          |

6. Enter your current MFA factor, and click **Verify**. Example:

| SKIDN                                      | <u>AORE</u>           |
|--------------------------------------------|-----------------------|
|                                            |                       |
| Security C                                 | Juestion              |
|                                            |                       |
| What is the food you lea                   | ast liked as a child? |
| What is the food you lea<br>Answer<br>Veri | ast liked as a child? |

7. In the account settings screen, scroll down to **Extra Verification**. Click on the Okta Verify **Set up** button:

| okta and other applications you use |        |
|-------------------------------------|--------|
| Okta Verify                         | Set up |
| Google Authenticator                | Set up |
| SMS Authentication                  | Remove |
| Voice Call Authentication           | Set up |
| Email Authentication                | Set up |
| Security Question                   | Remove |

8. On the Setup multifactor authentication dialog, click Setup

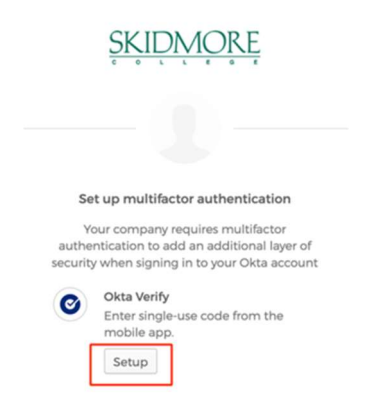

9. At the Setup Okta Verify dialog, click on your device type on the computer screen.

|        | SKIDMORE                                                            |
|--------|---------------------------------------------------------------------|
|        | - 0                                                                 |
|        | Setup Okta Verify                                                   |
| Select | t your device type                                                  |
|        | hone                                                                |
| () Ar  | ndroid                                                              |
| ø      | Download Okta Verify from the App<br>Store onto your mobile device. |
|        | Next                                                                |
| Backt  | o factor list                                                       |

10. On your mobile device start the Okta Verify app. Click the + in the upper right corner and create a new account. On the Choose Account Type screen tap Organization

| Choose Account Typ                           | e      |
|----------------------------------------------|--------|
| Choose the type of account you wou<br>to add | d like |
| Organization<br>Work, school, company        | >      |
| Other<br>Facebook, Google, etc               | >      |

11. On the Verify to Continue screen, tap **Scan a QR code** on your mobile device.

|         | Okta Verify                                                        |
|---------|--------------------------------------------------------------------|
|         | Verify To Continue                                                 |
| lf your | organization provided a QR code, you can scan it to continue.      |
| Ot      | herwise, you can sign in with your<br>organization's Okta account. |
|         |                                                                    |
|         |                                                                    |
|         |                                                                    |
|         |                                                                    |
|         | Scan a QR Code                                                     |
|         | Sign In                                                            |

12. On the computer, Click **Next** to display the QR Code.

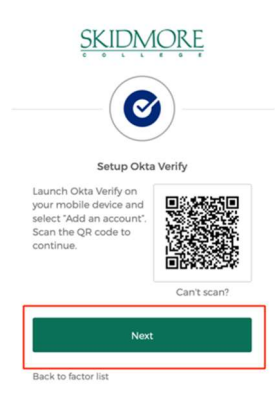

13. When the QR code is displayed on the computer screen, point the phone camera at the QR code and frame it on the box displayed on the phone screen. When the phone scans the code, on the Account Added screen, tap **Done**.

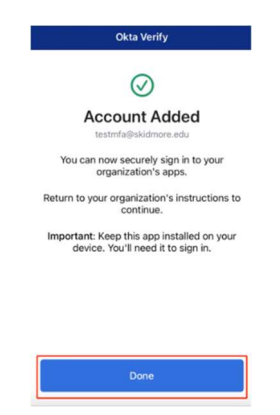

14. A six digit verification code will be displayed in the Okta App on your phone.

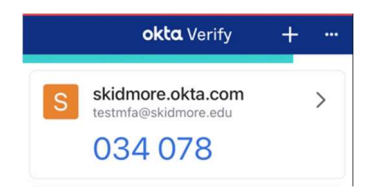

15. On the computer, enter the code displayed in Okta Verify on your mobile device and Click **Verify**.

| SKIDMORE                                 |   |
|------------------------------------------|---|
| Ø                                        |   |
| Setup Okta Verify                        |   |
| Enter code displayed from the applicatio | n |
| Enter Code                               |   |
| 1                                        |   |
|                                          | _ |
| Verify                                   |   |
|                                          |   |

You will now see a message confirming you have successfully enrolled in Okta Verify. You have completed the setup of Okta Verify for Multifactor Authentication.

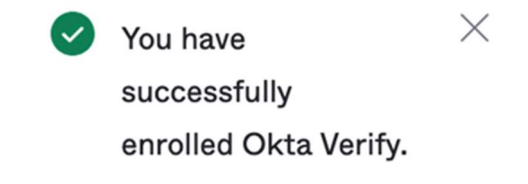